#### SUPPORT PROTON MAIL – Page 1/7

#### **1- OUVRIR UN COMPTE PROTON MAIL :**

1a- On clique sur « SIGN UP » :

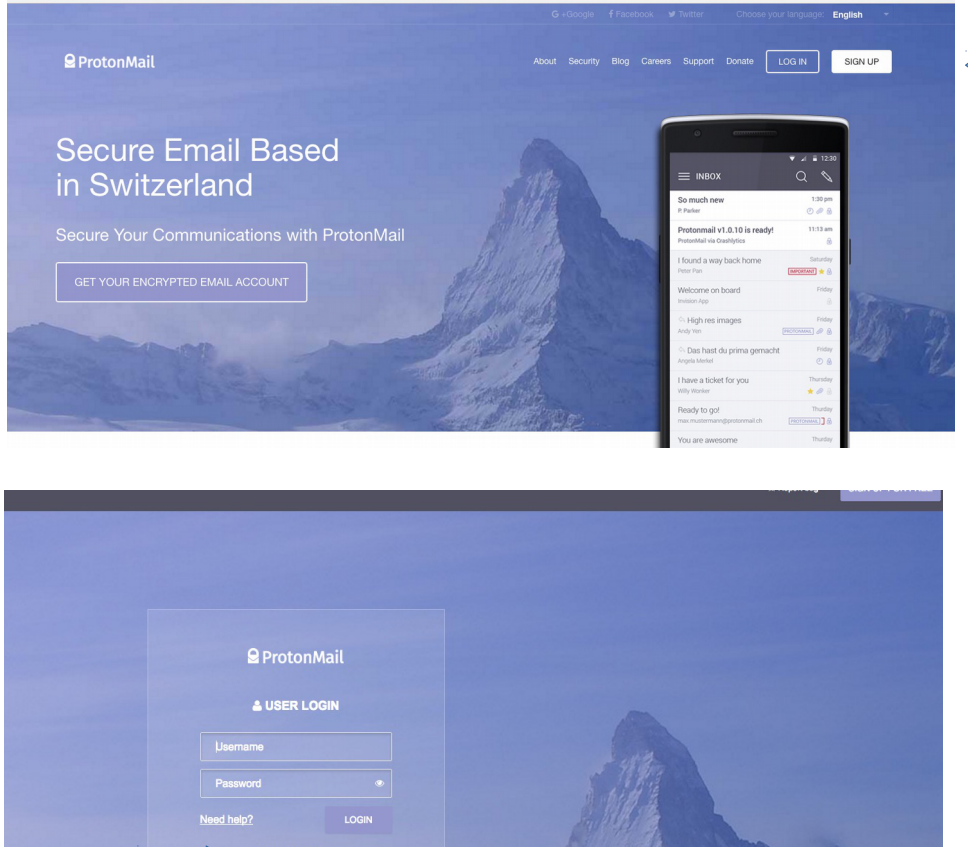

1b- On clique sur « Create Account » et on remplit les champs demandés, en particulier « identifiant » et « mot de passe » :

1c- Une fois le compte ouvert, pour se connecter on met son identifiant dans « Username » et son mot de passe dans « Password » :

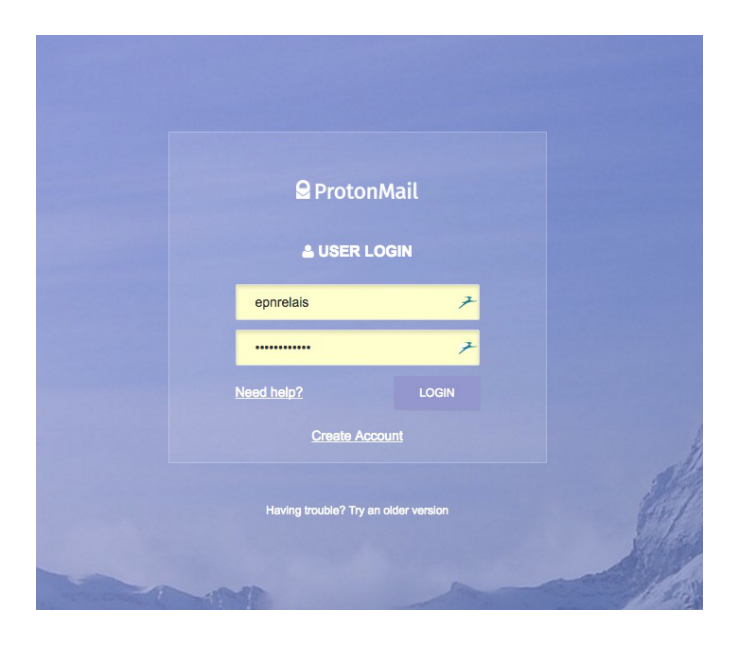

# 2- ENVOYER UN EMAIL :

2a- On clique sur le bouton « Compose » situé en haut à gauche :

| <b>2</b> ProtonMail                                                           | Q Search mes             | sages                          |                        |            |               |            |               |       |   |
|-------------------------------------------------------------------------------|--------------------------|--------------------------------|------------------------|------------|---------------|------------|---------------|-------|---|
| COMPOSE                                                                       | _ ~ <b>()</b>            |                                | 0                      | •~         | More ~        |            |               |       |   |
| <ul> <li>□ Inbox (1)</li> <li>C<sup>*</sup></li> <li>C<sup>*</sup></li> </ul> | <b>Test</b><br>Epnrelais |                                |                        |            |               |            |               | 14:08 | 8 |
| ✓ Sent (1)                                                                    |                          |                                |                        |            |               |            |               |       |   |
| ☆ Starred<br>■ Archive                                                        |                          |                                |                        |            |               |            |               |       |   |
| C Prom                                                                        | •                        |                                |                        |            |               |            |               |       |   |
|                                                                               |                          | Q Search mess                  | ages                   |            |               |            |               |       |   |
|                                                                               | q                        | Test                           |                        |            |               |            |               |       |   |
|                                                                               |                          | From epnrelais                 | @protonmail.c          | com        |               |            |               |       |   |
| 2b- On écrit dans le cham                                                     | ps « To »                | To ameli@prot                  | onmail.com             | -          | -             |            |               |       |   |
| i adresse du destinataire.                                                    |                          | Test                           |                        |            |               |            |               |       |   |
|                                                                               | <i>·</i> · ·             | BIU                            |                        | ≣          | ± ±           | Qo         |               | 9     |   |
| son texte                                                                     |                          | Blablabla Sent with Proto      | n <u>Mail</u> Secure E | mail.      |               |            |               |       |   |
|                                                                               |                          | New message                    |                        |            |               |            | _             | . 2 × |   |
|                                                                               | 1                        | From epnrelais                 | @protonmail.com        |            |               |            |               | ~     |   |
| ou les adresses des                                                           | s destinataires          | To: a. ClemDue,                | Ablaye BARRO, al       | nmed benan | nara, aicha m | aatar, Aic | ha Mint Diall | •     |   |
|                                                                               |                          | B I U                          |                        | ± ±        | - °o ⊡        |            |               |       |   |
|                                                                               |                          | _                              |                        |            |               |            |               |       |   |
|                                                                               |                          | Sent with Protor               | Mail Secure Email.     |            |               |            |               |       |   |
|                                                                               |                          |                                |                        |            |               |            |               |       |   |
|                                                                               |                          | _                              |                        |            |               |            |               |       |   |
|                                                                               |                          | <ul> <li></li> <li></li> </ul> | 0                      |            |               | Ĩ          |               | SEND  |   |

| 2d- On clique ensuite sur le bouton « Send » situé en bas à droite : |           |        |   |
|----------------------------------------------------------------------|-----------|--------|---|
|                                                                      |           |        |   |
|                                                                      |           |        |   |
|                                                                      |           |        |   |
|                                                                      | ា DISCARD | B SAVE | S |

## **3- LIRE, CLASSER ET ARCHIVER SES MESSAGES :**

Archive

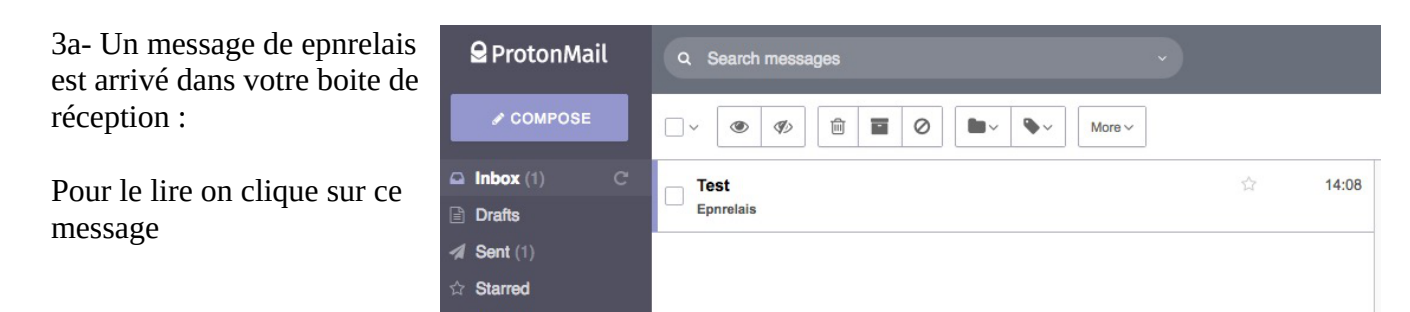

3b- Pour le classer, je dois créer un « Label » (« Libellé » en français)... On clique d'abord sur le menu « Label as », puis on choisit « Create a new label »...

On donne un nom à notre nouveau label

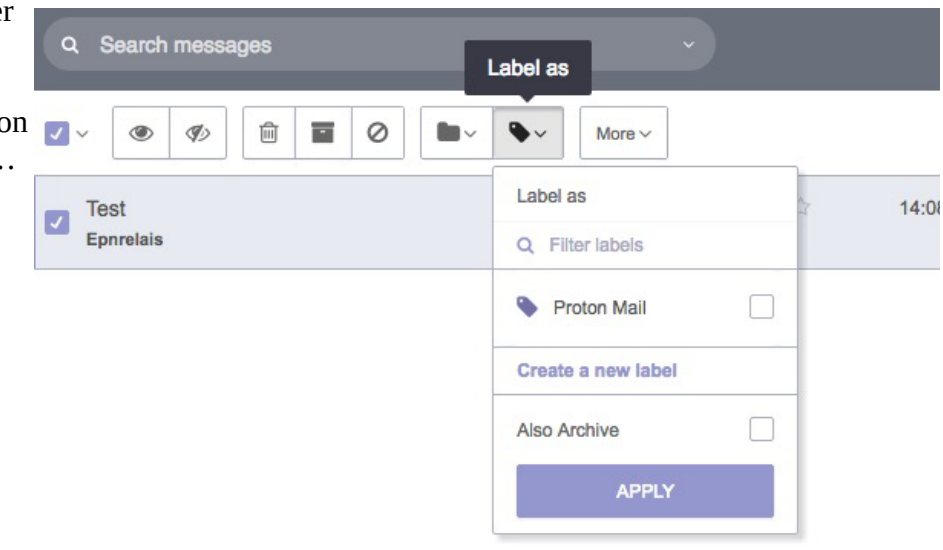

IND

Une fois notre label créé, on sélectionne notre message en cochant le carré situé à sa gauche, puis on coche le libellé que l'on désire...

8v More ~ Label as Q Filter labels ~ ٠ Proton Mail Create a new label Also Archive APPLY

On clique sur « APPLY »

3c- Pour l'archiver on clique sur le bouton « Move to archive » :

|     | Q Search mess  Wove to archive |                        |
|-----|--------------------------------|------------------------|
|     | · ● Ø                          |                        |
| c . | Test<br>Epnrelais              | ☆ 14:08<br>Proton Mail |
|     |                                | 1                      |

Le Label apparaît à droite

### 4- GÉRER SES CONTACTS :

| 4a- Dans la barre du haut, on clique sur « CONTACTS » :   | &<br>UPGRADE | s         | ¢\$<br>Settings | CONTACTS      | ©∽<br>REPORT BUG | EPNR |
|-----------------------------------------------------------|--------------|-----------|-----------------|---------------|------------------|------|
|                                                           |              |           |                 |               |                  | < -  |
| 4b- Pour entrer un nouveau co<br>on clique sur « +ADD » : | ntact        | ADD 🖻 DEL | ETE COMPOSE     |               |                  |      |
|                                                           |              | <b>v</b>  | a. ClemDue      |               |                  |      |
|                                                           |              | <b>v</b>  | Ablaye BARRO    | )             |                  |      |
|                                                           |              | <b>v</b>  | ahmed benama    | ara           |                  |      |
|                                                           |              | V         | aicha maatar    |               |                  |      |
|                                                           |              | V         | Aicha Mint Dial | lo            |                  |      |
|                                                           |              |           |                 |               |                  |      |
| Une fenêtre « Add new contac                              | t » apparaît |           | Add new contact | t             |                  | ×    |
|                                                           |              |           | Name            | Contact name  | Ę                | -    |
|                                                           |              | _         | Email           | Contact email | 7                |      |

| CANCEL | SAVE |
|--------|------|
|        |      |

| On écrit alors le nom<br>et l'email de ce<br>nouveau contact            | Name                                                | -fifi                 | 7                                                              |
|-------------------------------------------------------------------------|-----------------------------------------------------|-----------------------|----------------------------------------------------------------|
| nouveuu condettii                                                       | Email                                               | fifi@protonmail.com   | 7                                                              |
| On sauvegarde ce nouv                                                   | /eau contact en cliquant s                          | ur le bouton « SAVE » | SAVE                                                           |
| 5- JOINDRE UNE PI                                                       | ÈCE JOINTE ET INSÉ                                  | RER UNE IMAGE DANS    | S SON MESSAGE :                                                |
| 5a- Joindre un fichier e                                                | en pièce jointe :                                   |                       | On choisit « AS<br>ATTACHMENT »                                |
|                                                                         |                                                     |                       |                                                                |
| Dans le bas du messag<br>envoyer, on trouve un<br>ressemble à un trombo | e que l'on veut<br>bouton qui<br>ne et qui se nomme |                       | ancel X 1 images detected Insert images ASATTACHMENT or INLINE |

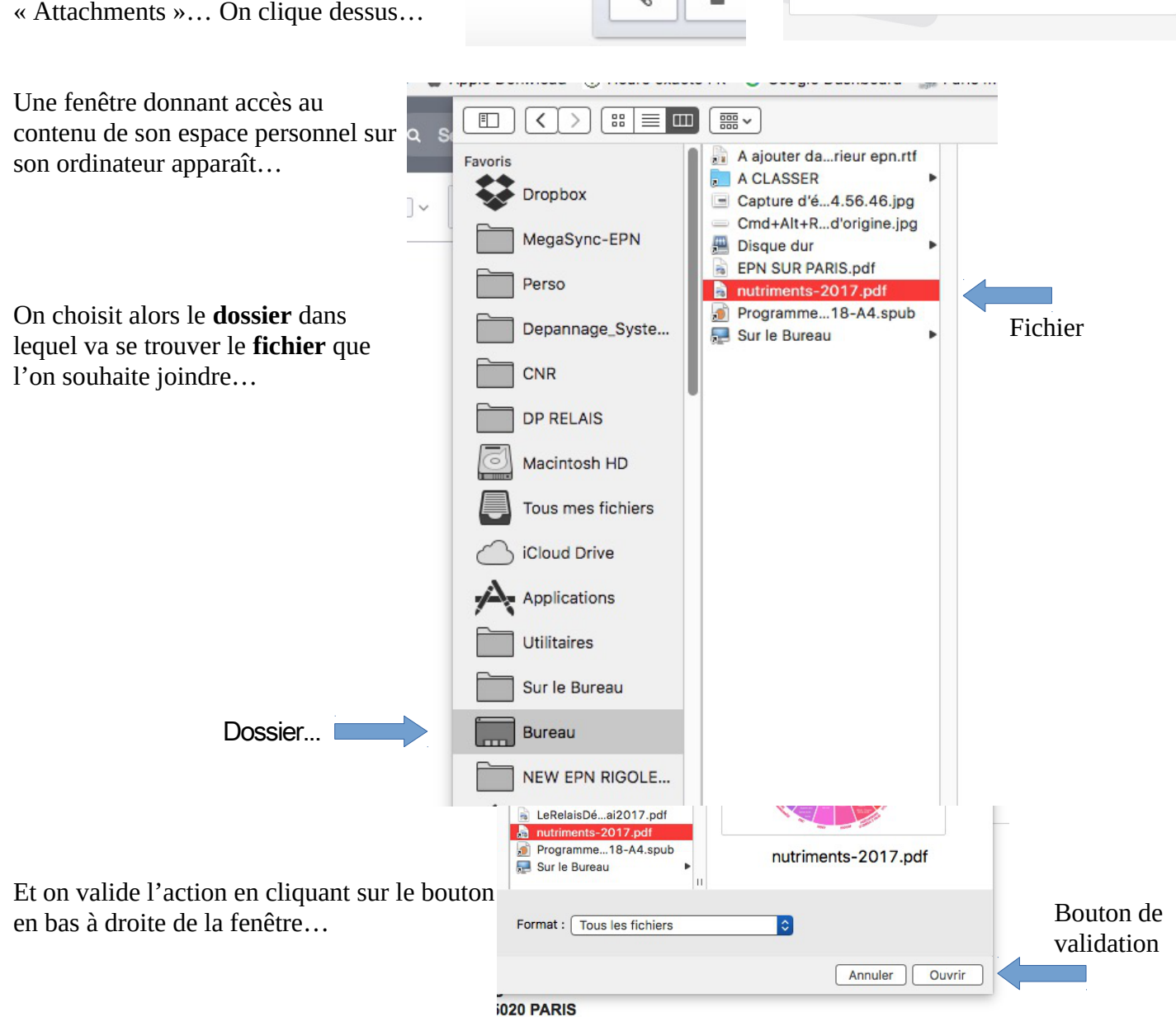

#### SUPPORT PROTON MAIL – Page 6/7

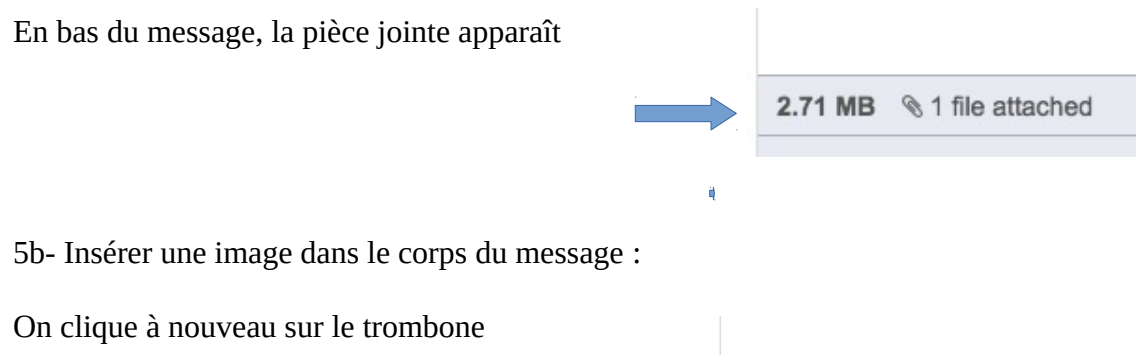

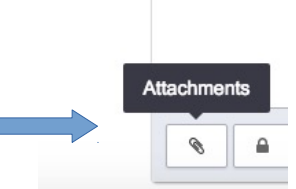

## Mais cette fois, on clique sur « INLINE »

|                                                         | cancel X |    | cancel   |
|---------------------------------------------------------|----------|----|----------|
| 1 images detected Insert images AS ATTACHMENT OF INLINE |          |    | ne image |
|                                                         |          | or | NLINE    |

Comme pour la pièce jointe, une fenêtre apparaitra et on devra aller dans le bon dossier et choisir l'image que l'on souhaite insérer...

Une fois fait, l'image apparaît dans le corps du message... Il ne reste plus qu'à envoyer le message...

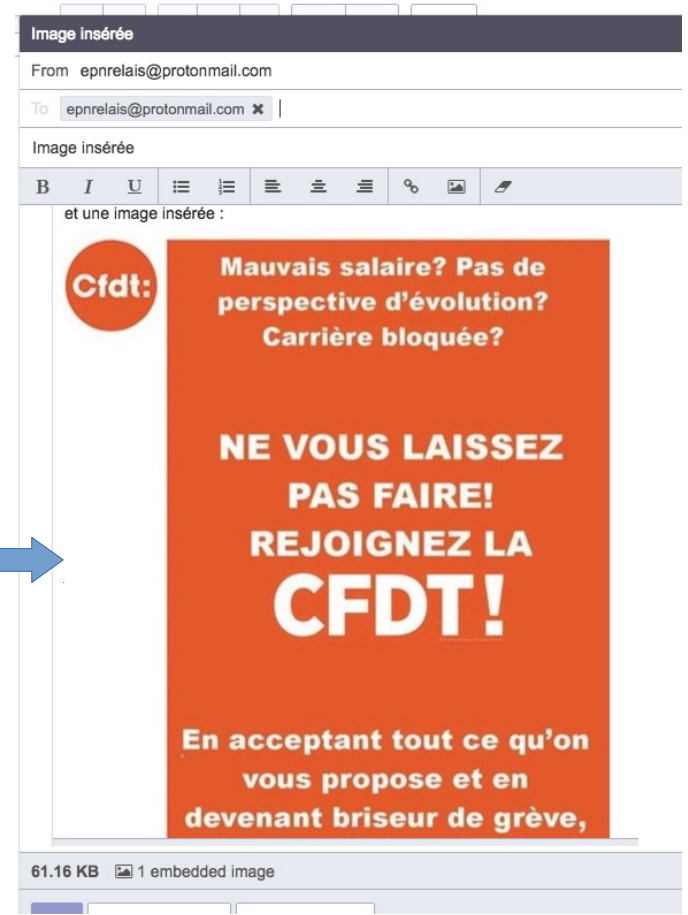

La personne qui recevra le message la verra ainsi...

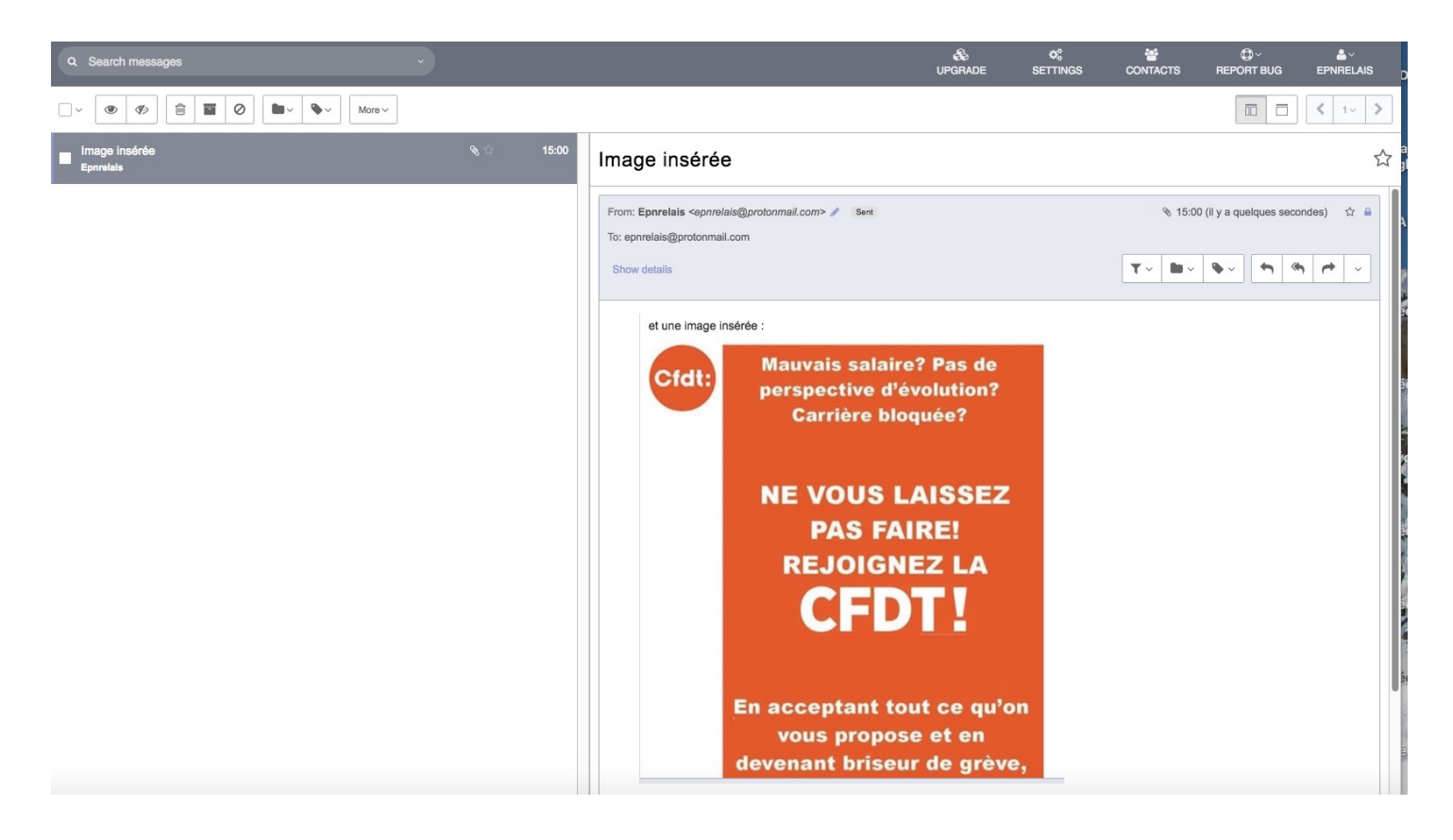

#### 6- SE DÉCONNECTER DE SON COMPTE PROTONMAIL :

En haut à droite se trouve un buste stylisé avec le nom de votre compte (ici « EPNRELAIS »)

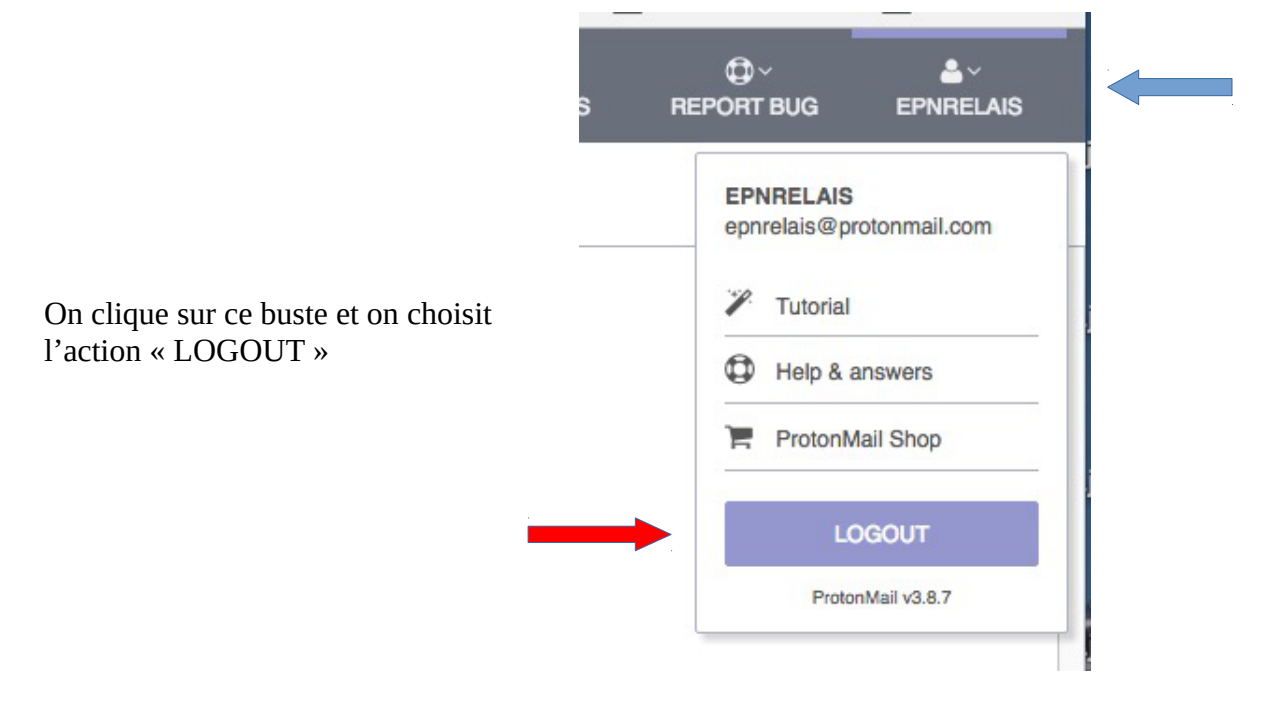